### การใช้งานเปิดใช้โปรแกรม

โปรแกรมรายงานผลการวิเคราะห์ดิน จะเรียกผ่านทาง Web Site ของกรมที่ www.ldd.go.th /menu\_ord/online.html หรือ ที่ www.ldd.go.th > เลือก Icon รายงานผลวิเคราะห์ดิน Online> เลือกที่ Site 2: ผลวิเคราะห์ดิน เกษตรกร (สำนักงานพัฒนาที่ดินเขต 1- 12) ดังรูป

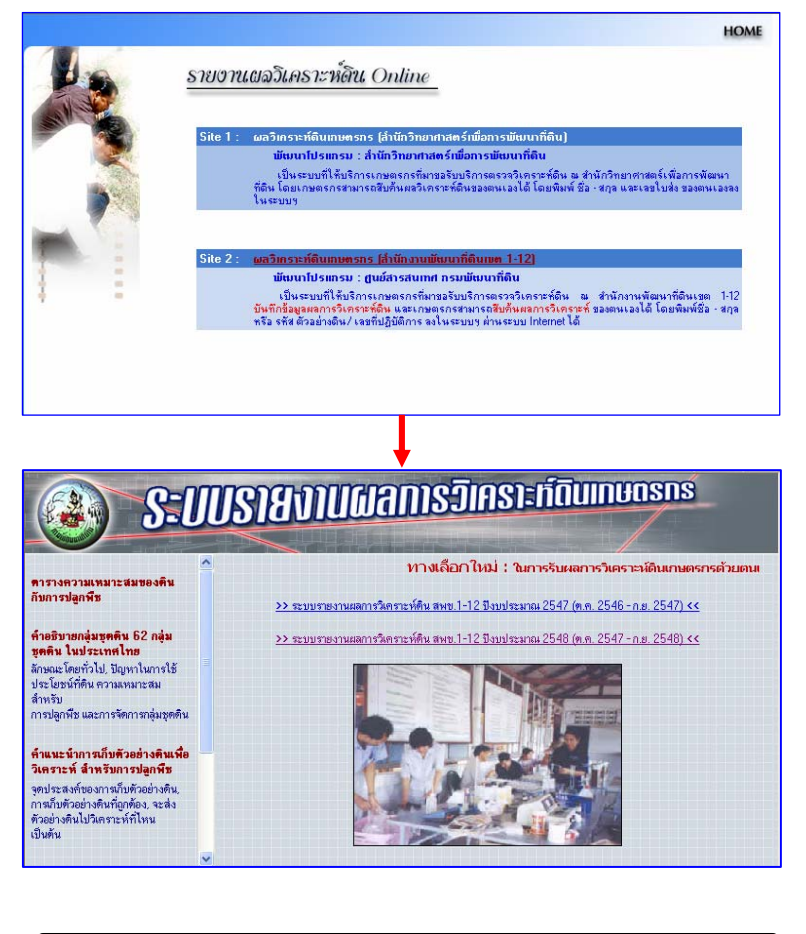

| กรมพัฒนาที่ดิน | ศูนย์สารสนเทศ | www.ldd.go.th |
|----------------|---------------|---------------|
|                |               |               |

#### คู่มือรายงานผลการวิเคราะห์ดิน

จะปรากฎหน้าหลักของระบบรายงานผลการวิเคราะห์ดินเกษตรกร ซึ่ง ประกอบด้วย

- </u> ตารางความเหมาะสมของดินกับการปลูกพืช
- </u> คำอธิบายกลุ่มชุดดิน 62 กลุ่มชุดดินในประเทศไทย
- </u> คำแนะนำการเก็บตัวอย่างดินเพื่อวิเคราะห์ สำหรับการปลูกพืช
- 📥 วิธีใช้ปูนและปุ๋ย
- </u> วิธีการสืบค้นรายงานผลการวิเคราะห์ดิน
- 📥 เฉพาะเจ้าหน้าที่
- 🔸 ระบบรายงานผลการวิเคราะห์ดิน สพข. 1 12 ปีงบประมาณ 2547 (ต.ค. 2546 – ก.ย. 2547)
- ระบบรายงานผลการวิเดราะห์ดิน สพข. 1 12 ปีงบประมาณ 2548 (ต.ค. 2547 – ก.ย. 2548)

เมือกดปุ่มเลือกระบบรายงานผลการวิเคราะห์ดิน สพข. 1 – 12 ปีงบประมาณ 2548 (ต.ค. 2547 – ก.ย. 2548) แล้วจะเข้าสู่โปรแกรมรายงานผลการ วิเคราะห์ตัวอย่างดิน

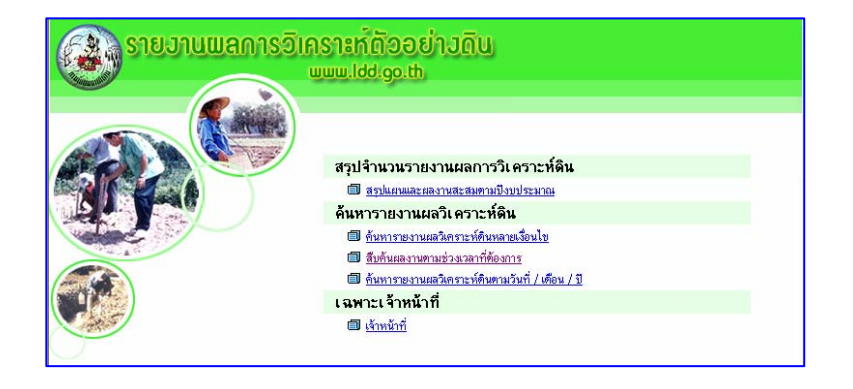

| กรมพัฒนาที่ดิน | ศูนย์สารสนเทศ | www.ldd.go.th |
|----------------|---------------|---------------|
|----------------|---------------|---------------|

ในหน้าจอนี้จะประกอบไปด้วยเมนูต่าง ดังนี้

- 1. สรุปจำนวนรายงานผลการวิเคราะห์ดิน
  - สรุปแผนและผลงานสะสมตามปีงบประมาณ
- 2. ค้นหารายงานผลวิเคราะห์ดิน
  - ค้นหารายงานผลวิ เคราะห์ดินหลายเงื่อนไข
  - สืบค้นผลงานตามช่วงเวลาที่ต้องการ
  - ค้นหารายงานผลวิเคราะห์ดินตาม วันที่ / เดือน / ปี
- 3. เฉพาะเจ้าหน้าที่
  - เจ้าหน้าที่

ซึ่งในแต่ละหัวข้อมีรายละเอียดดังต่อไปนี้

เมนูสรุปจำนวนรายงานผลการวิเคราะห์

เมื่อทำการเลือกเมนูสรุปข้อมูลจะเป็นการสรุปแผนและผลการวิเคราะห์ ของสำนักงานพัฒนาที่ดินเขต 1-12 ตามปีงบประมาณ ดังรูปที่ปรากฏ

| 🛞 รายบานแลการอิเคราะที่ด้ออย่ามดิน<br>มนม.เชช.go.th |                                               |         |
|-----------------------------------------------------|-----------------------------------------------|---------|
| เชือกปิงบประทาน :<br>เชือกปิงบประทาน :              | า <b>นสะสมดามปิง</b><br>2548 🛩<br>ดันหาข้อมูล | บประมาณ |
| Ļ                                                   |                                               |         |

| กรมพัฒนาที่ดิน | ศูนย์สารสนเทศ | www.ldd.go.th |
|----------------|---------------|---------------|
|                |               |               |

| คู่มีอรายงานผลการวิเคราะห์ดิน            |           |            | 4/13                  |  |  |  |
|------------------------------------------|-----------|------------|-----------------------|--|--|--|
|                                          |           |            |                       |  |  |  |
|                                          |           |            |                       |  |  |  |
| 🥵 🤹 รายบานผลการอากราะหต่ออยา.            |           |            |                       |  |  |  |
| www.idd.go.th                            |           |            | 1                     |  |  |  |
|                                          |           |            |                       |  |  |  |
| ด้นหาข้อ                                 | ามลาไงบบไ | ระมาณ 254  | 48                    |  |  |  |
|                                          | 1.0100    |            |                       |  |  |  |
| พงเหง่ายงา                               | บบับทึกข้ | อมล 12 หม่ | ่าตงาน                |  |  |  |
| พบหนวยงานบนทกขอมูล 12 หนวยงาน            |           |            |                       |  |  |  |
|                                          |           |            |                       |  |  |  |
| หน่วยงาน                                 | เป้าหมาย  | ผลงานสะสม  | คงเหลือ ต้องดำเนินการ |  |  |  |
| ศูนย์สารสนเทศ ไม่มีการบันทึกข้อมูล       |           |            |                       |  |  |  |
| สำนักงานพัฒนาที่ดินเ ขด 1 (ปทุมธานี)     | 3,000     | 557        | 2443                  |  |  |  |
| สำนักงานพัฒนาที่ดินเ ขด 2 (ชลบุรี)       | 3,000     | 21         | 2979                  |  |  |  |
| สำนักงานพัฒนาที่ดินเ ขต 3 (นครราชสีมา)   | 3,000     | 131        | 2869                  |  |  |  |
| สำนักงานพัฒนาที่ดินเ ขด 4 (อุบลราชธานี)  | 3,000     | 7          | 2993                  |  |  |  |
| สำนักงานพัฒนาที่ดินเ ขต 5 (ขอนแก่น)      | 3,000     | 710        | 2290                  |  |  |  |
| สำนักงานพัฒนาที่ดินเขต 6 (เชียงใหม่)     | 3,000     | 281        | 2719                  |  |  |  |
| สำนักงานพัฒนาที่ดินเชด 7 (น่าน)          | 3,000     | 831        | 2169                  |  |  |  |
| สำนักงานพัฒนาที่ดินเ ขด 8 (พิษณุโลก)     | 3,000     | 5          | 2995                  |  |  |  |
| สำนักงานพัฒนาที่ดินเ ขด 9 (นครสวรรค์)    | 3,000     | 395        | 2605                  |  |  |  |
| สำนักงานพัฒนาที่ดินเ ขด 10 (ราชบุรี)     | 3,000     | 626        | 2374                  |  |  |  |
| สำนักงานพัฒนาที่ดินเขด 11 (สุราษฏร์ธานี) | 3,000     | 674        | 2326                  |  |  |  |
| And a merilion in Barrow 10 (Amona)      | 0.000     | 100        | 0001                  |  |  |  |

## เมนูค้นหารายงานผลวิเคราะห์ดิน

\_

ค้นหารายงานผลวิ เคราะห์ดินหลายเงื่อนไข ผู้ใช้ทั่วไปที่ต้องการ ค้นหาข้อมูลได้จากหัวข้อที่กำหนดไว้ให้ คือ

- หน่วยงาน เลขที่ปฏิบัติการ
- ชื่อเกษตรกร ตำบล
- อำเภอ จังหวัด
- กลุ่มชุดดิน ชุดดิน

อย่างใดอย่างหนึ่งหรือทั้งหมด โดยผู้ใช้พิมพ์เงื่อนไขที่ต้องการนั้น แล้ว ให้คลิกที่ปุ่มค้นหา

| กรมพัฒนาที่ดิน | ศูนย์สารสนเทศ | www.ldd.go.th |
|----------------|---------------|---------------|
|----------------|---------------|---------------|

รายวานแลการวิเคราะห์ด้ออย่าวดิน www.ldd.go.th ค้นหารายงานผลการวิเคราะห์ดิน หน่วยงาน สำนักงานพัฒนาที่ดินเขต 1 (ปทุมธานี) 🛛 👻 เลขที่ปฏิบัดิการ ชื่อเกษตรกร ดำบล อำเภอ จังหวัด : นนทบุรี \* กลุ่มชุดดิน ชุดดิน **ด้นหาข้อมูล** 💦 รายบานแลการอิเคราะที่ต้ออย่ามดิน TO SA พบข้อมูล 2 รายการ Suff ชื่อเกษตรกร พวมสกูล ด้านท อำเภอ จังหวัด สำนักงา (ปทมธา 8/12/2547 นางมณี ศรีคาว ไหรใหญ่ MB480445 นนทบุรี 9/1/2548 าที่ดินเขต 1 MB480446 8/12/2547 นายนิวัยร พุกสวัสด์ ราษฎร์ มีเกม 9/1/2548 Harri

ข้อมูล ระบบก็จะทำการแสดงผลการค้นหามาให้ดังรูป

#### เมนูสืบค้นผลงานตามช่วงเวลาที่ต้องการ

ผู้ใช้ที่ต้องการค้นหาผลการวิเคราะห์ดินของหน่วยงานทั้งหมด ตาม ระยะเวลาที่ต้องการ สามารถเลือกช่วงวันที่ต้องการค้นหาข้อมูลได้ จากนั้น เลือกปุ่มค้นหาข้อมูล จะได้ตารางค้นหาข้อมูลในช่วงที่กำหนดเอาไว้

|  | กรมพัฒนาที่ดิน | ศูนย์สารสนเทศ | www.ldd.go.th |
|--|----------------|---------------|---------------|
|--|----------------|---------------|---------------|

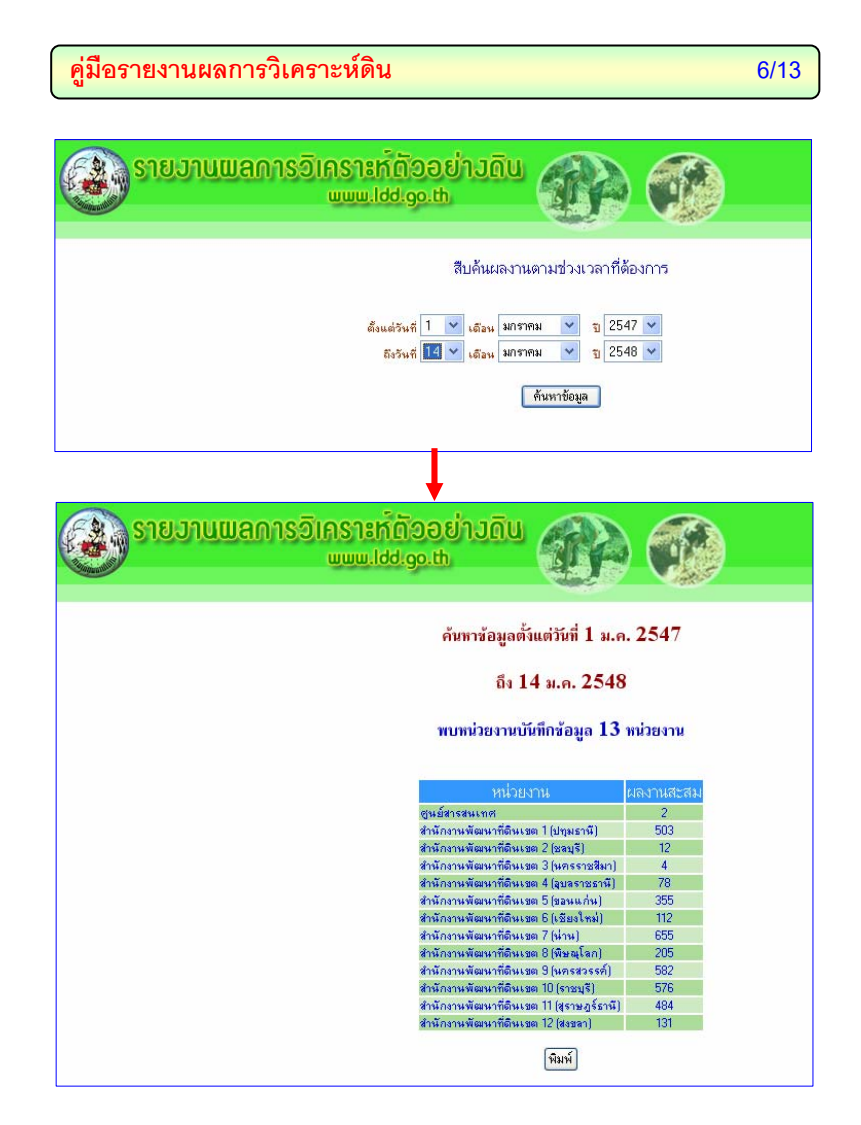

| กรมพัฒนาที่ดิน ศูนย์สารสนเทศ | www.ldd.go.th |
|------------------------------|---------------|
|------------------------------|---------------|

เมนูค้นหาผลวิเคราะห์ดินตามวัน/เดือน/ปี

ผู้ใช้สามารถค้นหาผลการวิเคราะหืดินของหน่วยงานที่ต้องการได้ตามวันที่ ที่ต้องการ

| 🛞 รายมานแลการวิเคราะที่ด้ออย่ามดิน 🔬 🏟                                                                                                    |
|----------------------------------------------------------------------------------------------------|
| ค้นหารายงานผลการวิเคราะห์ดินดามวันที่กรอกข้อมูล                                                                                                    |
| หน่วยราม : <u>ได้หนักงามพัฒนรทัศิมรต1 (ปรุมธามี)</u> ♥<br>วันที่ <mark>1 ♥</mark> เดือน มกราคม ♥ ฏ 2548 ♥                                                           |
| ์ คันหาข้อมูล                                                                                                    |
|                                                                                                    |
| 🛞 รายวานแลการวิเคราะที่ด้วอย่างดิน                                                                                                    |
| พบข้อมูล 1 รายการ                                                                                                    |
| มชรับผู้มีษัการ หน่วยงาน วันที่ ชี้องกดรกร หมดกุล ด้านสุ อันกอ จังหวัด ชุดกิน กุ่มอุดกิน วันทึกขอกข้อมูล<br>สำนักงานฟอนนาท์ดินเหต 1. (ประมธานี) 1/1/2548<br>(จิมพ์) |
|                                                                                                    |

| กรมพัฒนาที่ดิน | ศูนย์สารสนเทศ | www.ldd.go.th |
|----------------|---------------|---------------|

#### เฉพาะเจ้าหน้าที่

- เจ้าหน้าที่

เป็นหัวข้อสำหรับเจ้าหน้าที่โดยเฉพาะ เมื่อเจ้าหน้าที่มีการใช้งาน ให้คลิก ที่เมนูเฉพาะเจ้าหน้าที่ ให้ใส่ชื่อผู้ใช้ และรหัสผ่าน ดังนี้

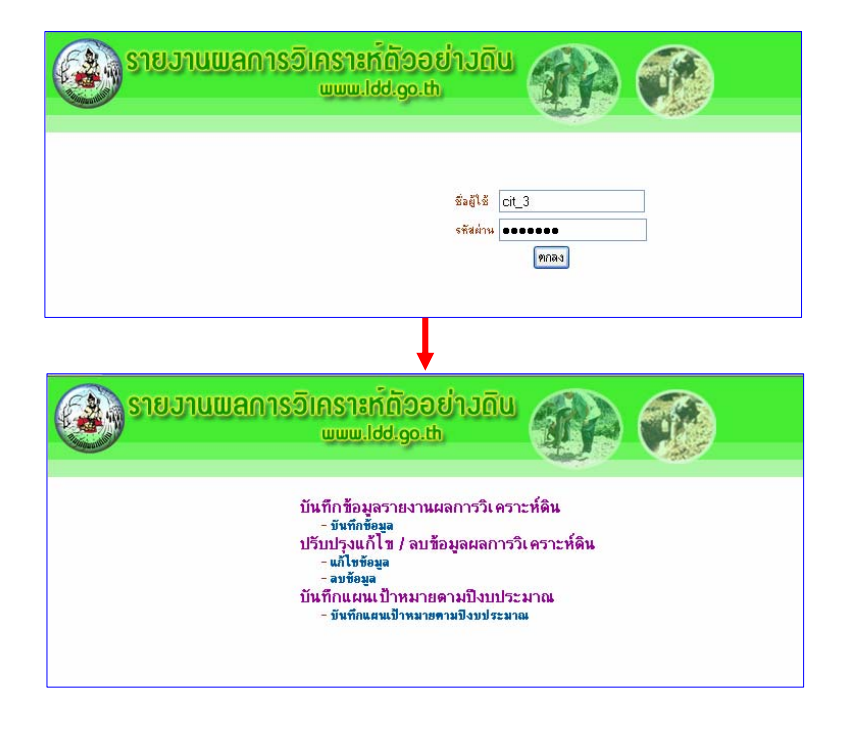

| กรมพัฒนาที่ดิน ศูนย์สารสนเทศ www.ldd.go.t |
|-------------------------------------------|
|-------------------------------------------|

เมื่อได้ใส่รหัสผ่านเข้าไปแล้วจะประกอบไปด้วยเมนูดังต่อไปนี้

- ∔ บันทึกข้อมูลรายงานผลการวิเคราะห์ดิน
  - บันทึกข้อมูล
- 🖶 ปรับปรุงแก้ไข/ลบข้อมูลผลการวิเคราะห์ดิน
  - แก้ไขข้อมูล
  - ลบข้อมูล
- ∔ บันทึกแผนเป้าหมายตามปิ่งบประมาณ
  - บันทึกแผนเป้าหมายตามปังบประมาณ

เมนูบันทึกข้อมูลรายงานผลการวิเคราะห์

บันทึกข้อมูล

\_

สำหรับเจ้าหน้าที่ต้องการเพิ่มเติมรายละเอียดของรายการรับ ข้อมูลให้คลิกที่ปุ่ม บันทึกข้อมูล จะแสดงรายละเอียดรายการให้กรอก ข้อมูลดังรูป

| iðufin 14/1/2548 |               |        |   |    |                  |   |   |        |        |      |
|------------------|---------------|--------|---|----|------------------|---|---|--------|--------|------|
|                  | sanitugalans. | 17     |   |    | 548              | 1 | ¥ | มาราคม | × 11.7 | 2548 |
|                  | Sauniemente   |        |   |    | NUMBER           | 1 |   |        |        | -    |
|                  | สานเลยชี      |        |   |    | mit              |   |   |        |        |      |
|                  | Dimite.       |        |   |    | registree        |   |   |        |        |      |
|                  | strars        |        |   |    | ines.            | T |   |        |        |      |
|                  | See So.       | ayamwa | - |    | stalues 66       | Ē |   |        |        |      |
|                  | Inclus        |        |   |    | E-mail           |   |   |        |        |      |
|                  |               |        |   |    |                  |   |   |        |        |      |
|                  |               |        |   |    | านที่เกิดสิวสตัว | 4 |   |        |        |      |
|                  |               | 4.54   | × | Y. | Page 1           | - |   |        |        |      |
|                  |               | 2000   |   |    |                  | _ |   |        | _      |      |

เมื่อกรอกรายละเอียดข้อมูลเรียบร้อยแล้ว ให้คลิกที่ปุ่ม บันทึกข้อมูล เพื่อทำการบันทึกข้อมูลเข้าไปเก็บไว้ในฐานข้อมูล

|            | de vé de ede vee d |               |
|------------|--------------------|---------------|
| บรมพฒนาทดน | คืนยลารสนเทค       | www.idd.go.th |

## เมนูปรับปรุงแก้ไข/ลบข้อมูลผลการวิเคราะห์ดิน

📥 แก้ไขข้อมูล

ในการกรอกข้อมูลหากเกิดข้อผิดพลาดก็สามารถแก้ไขข้อมูลได้ แต่ในกรณีที่เลขที่ปฏิบัติการผิดไม่สามารถทำการแก้ไขข้อมูลใด ๆ ได้ทั้งสิ้น ในการแก้ไขข้อมูลจะต้องทราบเลขที่ปฏิบัติการก่อนเมื่อกรอกเลขที่ปฏิบัติ การแล้วโปรแกรมก็จะทำการหาหมายเลขที่ต้องการให้ จากนั้นให้คลิกที่ข้อมูล ที่ต้องการแก้ไขขึ้นมาเพื่อที่จะทำการแก้ไขข้อมูล เมื่อทำการแก้ไขข้อมูลเสร็จ แล้วให้คลิกที่ปุ่มบันทึกข้อมูลโปรแกรมก็จะทำการเก็บข้อมูลที่ทำการแก้ไข ใหม่ลงไว้ในฐานข้อมูลต่อไป ดังรูปที่ปรากฏต่อไปนี้

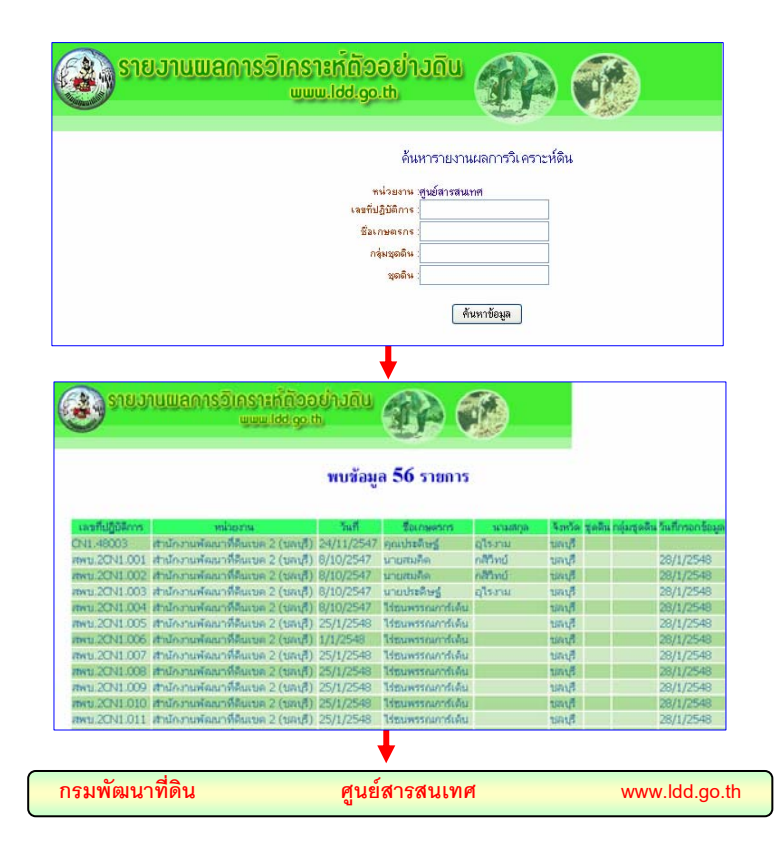

| รายวานนี้ | IANISƏIASILI<br>www.l       | 100001JOU<br>dd.go.th                  |                                               |           |            |
|-----------|-----------------------------|----------------------------------------|-----------------------------------------------|-----------|------------|
|           | เลขที่ปกิบัติกา             | รสพท 2CN1 002                          | วันที่                                        | 8 🗸 ตลาคม | × ₩ Ø 2547 |
|           | ชื่อเกษตรกร                 | นายสมคิด                               | นามสกุล                                       | กสีวิทย์  |            |
|           | บ้านเลขที่                  | 43/133                                 | หมู่ที่                                       | 6         |            |
|           | ถนน                         |                                        | หมู่บ้าน                                      |           |            |
|           | ดำบล                        | บางพระ                                 | อำเภอ                                         | ศรีราชา   |            |
|           | จังหวัด                     | ນລນຸຈັ 🔽                               | รหัสไปรษณีย์                                  |           |            |
|           | โทรศัพท์                    |                                        | E-mail                                        |           |            |
|           | พิกั<br>หมู่<br>อ้าเ<br>ชุด | สถ<br>×:<br>ทัาน<br>ภัก ศรีราชา<br>ดิน | านที่เก็บดัวอย่<br>หมู่ที่<br>ดำบล<br>จังหวัด | รรภัฐ 🔥   |            |

เมื่อต้องการข้อมูลที่กรอกลงไปสามารถทำการลบข้อมูลทั้งหมด ออกจากระบบได้โดยไม่ต้องลบที่ละตัวอักษร โดยการ เข้าไปที่ เมนูลบข้อมูล แล้วทำการใส่เลขที่ปฏิบัติการเพื่อที่จะให้โปรแกรมทำการหาเลขที่ปฏิบัติการ ขึ้นมาแล้วจึงทำการลบข้อมูลได้โดยให้คลิกเข้าไปที่หมายเลขที่ต้องการลบ โปรแกรมก็จะแสดงข้อมูลขึ้นมาทั้งหมดเพื่อที่จะให้ตรวจสอบดูก่อนว่าจะลบ ข้อมูลนี้จริงหรือไม่ ถ้าต้องการที่จะทำการลบข้อมูลจริงก็ให้คลิกที่ปุ่ม ลบข้อมูล โปรแกรมก็จะลบข้อมูลนี้ออกจากฐานข้อมูล

| กรมพัฒนาที่ดิน | ศูนย์สารสนเทศ | www.ldd.go.th |
|----------------|---------------|---------------|

|--|

| (initial initial initi | າຍງານພ                                                                                                    | <sub>ິ</sub> ລຸດາຣວົເ                                                   | AS181<br>www.l                                                                     | ້າຕັວ<br><sup>dd.go</sup>            | ອຍ່າງດົບ<br>.ຫ             | đ                                                                       | A                                                                                     | (                                                                  |                               | )                         |
|----------------------------------------------------------------------------------------------------|----------------------------------------------------------------------------------------------------|-------------------------------------------------------------------------|------------------------------------------------------------------------------------|--------------------------------------|----------------------------|-------------------------------------------------------------------------|---------------------------------------------------------------------------------------|--------------------------------------------------------------------|-------------------------------|---------------------------|
|                                                                                                    |                                                                                                    |                                                                         |                                                                                    |                                      | -                          |                                                                         |                                                                                       |                                                                    |                               |                           |
|                                                                                                    |                                                                                                    |                                                                         |                                                                                    |                                      | ค้นหารายงาา                | <u>มผลการวิ</u>                                                         | เคราะห์                                                                               | ดิน                                                                |                               |                           |
|                                                                                                    |                                                                                                    |                                                                         |                                                                                    | ۲                                    | ห่วยงาน สูนย์สารสน         | ทศ                                                                      |                                                                                       |                                                                    |                               |                           |
|                                                                                                    |                                                                                                    |                                                                         |                                                                                    | เลยที่บ                              | <b>ไ</b> ฏิบัติการ :       |                                                                         |                                                                                       |                                                                    |                               |                           |
|                                                                                                    |                                                                                                    |                                                                         |                                                                                    | ชื่อเ                                | กษตรกร :                   |                                                                         |                                                                                       |                                                                    |                               |                           |
|                                                                                                    |                                                                                                    |                                                                         |                                                                                    | n                                    | ลุ่มชุดดิน :               |                                                                         |                                                                                       |                                                                    |                               |                           |
|                                                                                                    |                                                                                                    |                                                                         |                                                                                    |                                      | ชุดดิน :                   |                                                                         |                                                                                       |                                                                    |                               |                           |
|                                                                                                    |                                                                                                    |                                                                         |                                                                                    |                                      | 6                          | ับหาทัดแล                                                               | n n                                                                                   |                                                                    |                               |                           |
|                                                                                                    |                                                                                                    |                                                                         |                                                                                    |                                      |                            |                                                                         |                                                                                       |                                                                    |                               |                           |
|                                                                                                    |                                                                                                    |                                                                         |                                                                                    |                                      |                            |                                                                         |                                                                                       |                                                                    |                               |                           |
|                                                                                                    |                                                                                                    |                                                                         |                                                                                    |                                      | ♦                          |                                                                         |                                                                                       |                                                                    |                               |                           |
| 20 00s                                                                                                    | 1111111000                                                                                                    | ດວັນດອາຫອັ                                                              | Toods                                                                              | 100                                  |                            |                                                                         |                                                                                       |                                                                    |                               |                           |
| a la parte                                                                                                    |                                                                                                    | uuuuidd                                                                 | loo th                                                                             | Outo                                 | <b>ATA</b> (               |                                                                         |                                                                                       |                                                                    |                               |                           |
| I                                                                                                    |                                                                                                    |                                                                         |                                                                                    |                                      | Gene (                     |                                                                         |                                                                                       |                                                                    |                               |                           |
|                                                                                                    |                                                                                                    |                                                                         |                                                                                    |                                      |                            |                                                                         |                                                                                       |                                                                    |                               |                           |
|                                                                                                    |                                                                                                    |                                                                         | 14                                                                                 | บข้อมู                               | a 56 รายการ                |                                                                         |                                                                                       |                                                                    |                               |                           |
|                                                                                                    |                                                                                                    |                                                                         |                                                                                    |                                      |                            |                                                                         |                                                                                       |                                                                    |                               |                           |
| เลขที่ปฏิบัติก                                                                                                    | 05                                                                                                    | minoriu                                                                 |                                                                                    | วันที                                | ชื่อเกษตรกร                | 16146                                                                   | ija 4                                                                                 | ແກ້ອ                                                               | รุดดิน กลุ่ม                  | สุดดิน วันที่กรอกช้       |
| N1.48003                                                                                                    | สานักงานพัฒ                                                                                                    | ณาที่ดินเบต 2 (บ                                                        | auff) 24/                                                                          | 11/2547                              | คุณประดิษฐ์                | ຊູໃຮອາພ                                                                 | ti                                                                                    | engit.                                                             |                               |                           |
| wu.20N1.0                                                                                                    | 01 distribution<br>02 distribution                                                                                                    | ณาทิติแซต 2 (1<br>ณาที่ดีแซต 2 (1                                       | aug) 8/10                                                                          | 0/2547                               | นายสมคด<br>นายสมคิด        | กสวทย                                                                   | 1                                                                                     | aug<br>aug                                                         |                               | 28/1/254                  |
| WU 20N1.0                                                                                                    | 003 สำนักงานพัด                                                                                                    | ณาที่คืนเขต 2 (เ                                                        | auf) B/1                                                                           | 0/2547                               | นายประดิษฐ์                | อุโรงาม                                                                 | ų                                                                                     | តក្កើ                                                              |                               | 28/1/254                  |
| WU 20N1.0                                                                                                    | 04 สามโครามพัฒ                                                                                                    | ณาที่ดินเบต 2 (t                                                        | mnfl) 8/1                                                                          | 0/2547                               | ไว่ทนพรรณการ์เดิน          |                                                                         | ti                                                                                    | mf                                                                 |                               | 28/1/254                  |
| wu.20N1.0                                                                                                    | 05 munoruma<br>06 munoruma                                                                                                    | ณาที่ดีแบด 2 (1<br>ณาที่ดีแบด 2 (1                                      | aup) 25/                                                                           | 1/2548                               | ไร่กมพรรณการเด่น           |                                                                         | 10                                                                                    | aus<br>auf                                                         |                               | 28/1/254                  |
| wu.20N1.0                                                                                                    | 007 สำนักงานพัฒ                                                                                                    | ณาที่ดินเขต 2 (ข                                                        | auji) 25/                                                                          | 1/2548                               | ไร่ธนพรรณการ์เดิน          |                                                                         | પ                                                                                     | auf.                                                               |                               | 28/1/254                  |
| WU 20N1.0                                                                                                    | ainananin 800<br>ainananin 800                                                                                                    | ณาที่ดินเขต 2 (t<br>มาวจีอีแรมด 2 (t                                    | auf) 25/                                                                           | 1/2548                               | ไร่ของรรณการ์เดีย          |                                                                         | 10                                                                                    | ntg<br>avd                                                         |                               | 28/1/254                  |
| WU.2CNI.0                                                                                                    | 010 สำนักงานพัฒ                                                                                                    | ณาที่สินเบล 2 (1                                                        | 四月) 25/                                                                            | 1/2549                               | ไร่ชนพรรณอาร์เดิม          |                                                                         | U                                                                                     | auff                                                               |                               | 28/1/254                  |
| wu.20N1.0                                                                                                    | 011 สำนักงานพัฒ                                                                                                    | ณาที่ดินเขต 2 (ข                                                        | 明書) 25/                                                                            | 1/2548                               | ไร่ชนพรรณการ์เด่น          |                                                                         | 15                                                                                    | auf.                                                               |                               | 28/1/254                  |
|                                                                                                    | ายอานพลา                                                                                                    | าารอิเคราะ<br>ขอย                                                       | ກໍ່ຄັວວ<br>ເປັງຈຸດເປ                                                               | ี่ป่ามดิ<br>เ                        |                            |                                                                         | )                                                                                     |                                                                    |                               |                           |
| นักงานพัฒ                                                                                                    | มาที่ดีนเขด 2 (ชล                                                                                                    | 1月)                                                                     |                                                                                    |                                      |                            |                                                                         |                                                                                       |                                                                    |                               |                           |
| นักงานพัฒ                                                                                                    | มาที่ดีนเขค 2 (ชล                                                                                                    | uf)                                                                     |                                                                                    |                                      |                            |                                                                         |                                                                                       |                                                                    |                               |                           |
| เข้างานพัฒน                                                                                                    | มาที่ดินเขด 2 (ชล<br>เวลซี่ (808                                                                                                    | (時)                                                                     | Xee                                                                                | 0.00                                 | PE 47                      |                                                                         |                                                                                       |                                                                    |                               |                           |
| นักงานพัฒ                                                                                                    | นาที่ดีนเบค 2 (บล<br>เลขที่ปฏิบิติการ                                                                                                    | หรั)<br>สพช 2CN1 001<br>นายสม                                           | วันที่                                                                             | 8/10                                 | 1/2547                     | 3                                                                       | กมที่เก็บส่                                                                           | hadha                                                              |                               |                           |
| น้องานพัฒน                                                                                                    | นาที่ดีนเขด 2 (ชุล<br>เลขที่ปฏิบิลิการ<br>ชื่อเกษตรกร                                                                                                    | ณุรี)<br>สพช 2CN1 001<br>นายสม<br>สิด<br>49/199                         | วันที่<br>นามสกุด<br>นายี                                                          | 8/10<br>n#71                         | N2547<br>กย์               | ล<br>พิกัด                                                              | กษณีเก็บง<br>X:<br>Y:                                                                 | โอลปาง<br>หมู่ที่                                                  | 6                             |                           |
| น้องานพัฒน                                                                                                    | มาที่ดับเขด 2 (ขอ<br>เฉขที่ปฏิบิติการ<br>ซื้อเกษตรกร<br>บ้านเฉขที่<br>เกษน                                                                                                    | สุดช 2CN1 001<br>นายสม<br>คิด<br>43/133                                 | วันที่<br>นามสกุด<br>หมู่ที่<br>หมู่ที่                                            | 8/10<br>nã5i<br>6                    | H2547<br>กษ์               | ล<br>พิกัด<br>หมู่บ้าน                                                  | กษณีเก็บงั<br>X:<br>Y:                                                                | koadins<br>หมู่ที่<br>ล้านล                                        | 6<br>UNIWE                    |                           |
| น้องานพัฒน                                                                                                    | มาที่ดินเบด 2 (บล<br>และที่ปฏิบัติการ<br>ชื่อเกษตรกร<br>บ้านเละที่<br>กนน<br>ดำบล                                                                                              | สพช 2CN1 001<br>มายสม<br>สิต<br>43/133<br>มางพระ                        | วันที<br>นามสกุด<br>หมู่ที่<br>หมู่บ้าน<br>อ่าเภอ                                  | 8/10<br>n851<br>6<br>8551            | H2547<br>กษ์               | ສ<br>ທີ່ດັດ<br>ທາງບ້ານ<br>ວ່າແກວ<br>ຈຸດຄືນ                              | กษณีเก็บส<br>X:<br>Y:<br>ครีราชา 3                                                    | ใวอย่าง<br>หมู่ที่<br>ล้าบล<br>ลับหวัด                             | 6<br>มางพระ<br>ขอบุรี         |                           |
| เข้างานหัดอ                                                                                                    | มาที่ดินเขต 2 (ขต<br>เลขที่ปฏิบิติการ<br>ชื่อเกษะรกร<br>บ้านเลขที่<br>กณะ<br>ด้านต<br>โหนร                                                                                     | สพช 2CN1 001<br>มายสม<br>พิศ<br>43/133<br>มา.มพระ<br>ชมกุรี             | ວັນກີ່<br>ນານສກຸດ<br>หมู่ที่<br>หมู่ນ້ານ<br>ວ່າເກດ<br>ວທັດໄປເນດີ                   | 8/10<br>កតិភិរ<br>6<br>អភិទា<br>ស៊ី  | 1/2547<br>ณ์               | າຍ<br>ທີ່ເກັດ<br>ທາງໄປ້າານ<br>ວ່າແກວ<br>ຈຸດດີນ<br>ກລຸ່ມຈຸດຄືນ           | ทนทีเก็บรั<br>X:<br>ศรีราชา วิ                                                        | ร้วอย่าง<br>หมู่ที่<br>ล้าบล<br>รับหวัด<br>เนื้อพัน                | 6<br>มางพระ<br>ขอบุรี         |                           |
| สักงานหัดอ                                                                                                    | มาที่ดินเขต 2 (ขต<br>เตอรับปฏิบิติการ<br>ชื่อเกษตรกร<br>บ้านเลอร์ที<br>กามล<br>ด้ามล<br>จังหวัด<br>โรรศัพท์                                                                    | มุสี)<br>สพระ 2CN1 001<br>มายสม<br>คิด<br>43/133<br>มาเทศะ<br>ชอบุรี    | วันที่<br>นามสกุด<br>หมู่ที่<br>หมู่ถ้าน<br>อ่าเภอ<br>รหัสไปรษณี<br>E-mail         | 8/10<br>ការិបិរ<br>6<br>អភិទា<br>រដ  | 1/2547<br>กม์<br>สา        | ส<br>พิกัต<br>หมู่บ้าน<br>รู้กเภอ<br>จูดดิน<br>กลุ่มจูดดิน              | าามที่เก็บป<br>X:<br>ทำ<br>ครีราชา 1                                                  | ร้วอย่าง<br>หมู่ที่<br>ล้าบล<br>โอฟัน<br>นื้อฟัน                   | 6<br>บางพระ<br>ขอบุรี         |                           |
| ม้องานพัฒน                                                                                                    | มาที่ดีบบบด 2 (บล<br>เลขที่ปฏิบิติการ<br>ชื่อเกษตรกร<br>บ้านเลขที<br>กาล<br>ด้าบล<br>ริงหวัด<br>โทรศัพท์                                                                       | มรี)<br>สหข 2CN1 001<br>มายสม<br>ศิล<br>43/133<br>มาสหระ<br>ชอนุรี      | วันที่<br>นามสกุด<br>หมู่ที่<br>หมู่บ้าน<br>อ่าเกอ<br>อหัสไปรษณี<br>E-mail         | 8/10<br>ករវិរិា<br>6<br>៨រឹទ<br>ដែ   | 1/2547<br>ณ์<br>สา         | ສ<br>ທີ່ກັດ<br>ກັນູ່ນ້ຳນ<br>ລຳເກວ<br>ຈຸດດີນ<br>ກລຸ່ມຈູດດີນ              | านที่เก็บส่<br>X:<br>ครีราชา 3                                                        | ร้ออย่าง<br>หมู่ที่<br>ล้าบล<br>มัยหวัด<br>นี้อติน                 | 6<br>มางพระ<br>ระบุรี         |                           |
| ainsnuwaa                                                                                                    | มาที่ดีมเขอ 2 (ขอ<br>เฉขที่ปฏิบิติการ<br>ชื่อเกษอากร<br>บ้านเฉขที<br>การม<br>ด้านอ<br>โรงกัด<br>โรงกัด                                                                         | มุสี)<br>สหข 2CN1 001<br>มายสม<br>ศิล<br>43/133<br>มา.มพระ<br>ขอบุรี    | วันที่<br>นามสกุด<br>หมู่ที่<br>หมู่บ้าน<br>อ่าเกอ<br>อหัสไปรษณี<br>E-mail         | 8/10<br>n851<br>6<br>4551<br>16      | 1/2547<br>ณ์<br>สา         | ສ<br>ທີ່ກົດ<br>ແມູ່ນ້ຳນ<br>ວ່ານກອ<br>ຈຸດດິນ<br>ກລຸ່ມຈຸດດິນ              | าามที่เก็บใ<br>X<br>ครีราชา 1                                                         | ร้าอข่าง<br>ณู่ที่<br>ร้านล<br>ร้มหวัด<br>นี้อศิน                  | 8<br>บามพระ<br>ระบุรี         |                           |
| ม่องานพัลล                                                                                                    | มาที่อื่มเขอ 2 (ขอ<br>เลอก็ปฏิบัติการ<br>ซึ่งเกษอสาร<br>บ้านเออก็<br>การ<br>ไทยสาร<br>ไทยสาร<br>ไทยสาร<br>ไทยสาร<br>ไทยสาร<br>ไทยสาร<br>ไทยสาร<br>ไทยสาร<br>ไม่มี<br>เออการให้ | สพระ 2CN1 001<br>มายสม<br>พิต<br>43/133<br>มามพระ<br>ระเทศ              | วันที่<br>นามสกุด<br>หมู่ที่<br>หมู่บ้าน<br>ล่าเกอ<br>วหัสไปรษณี<br>E-mail         | 8/10<br>n851<br>6<br>8551<br>10      | 1/2547<br>ณ์<br>สา         | ສ<br>ທີ່ກັດ<br>ທີ່ມູ້ນຳນ<br>ລຳມາດ<br>ຖຸດດີນ<br>ກຣຸ່ມຖຸດດີນ<br>ມາດາງ     | านก็เก็บส<br>X:<br>ครีราชา 7<br>ครีราชา 7                                             | ร้ออย่าง<br>หมู่ที่<br>ร้าบล<br>ร้องกัด<br>นื้อดิน<br>นิ้อดิน      | 6<br>บางพระ<br>ของเรี         |                           |
| มักงานพัฒน<br>เป็นกาย<br>เป็นกาย                                                                                                    | มาที่อื่มเขอ 2 (ขอ<br>เลอที่ปฏิบิติการ<br>ซึ่งเกษอรกร<br>บ้านเออที<br>กาล<br>ด้านต<br>ไรเชลิด<br>โรงสิน<br>เอการใหล<br>เอการใหล<br>เอการใหล                                    | สพระ 2CN1 001<br>มายสม<br>พิต<br>43/133<br>มามพระ<br>ระเทศึน<br>ระเทศึน | วันที่<br>มามสกุด<br>หมู่ที่<br>หมู่บ้าน<br>อ่าเกอ<br>จหัสไปรษณี<br>E-mail<br>ผลก็ | 8/10<br>กลิวิก<br>6<br>ศรีรา<br>เมื่ | 1/2547<br>ณ์<br>สา<br>0-15 | ส<br>พิภัต<br>หมู่บ้าน<br>อำเภอ<br>จุดสิน<br>กลุ่มจุดสิน<br>กลุ่มจุดสิน | านที่เก็บงั<br>X:<br>ครีราชา 7<br>ครีราชา 7<br>เรา<br>มานะสการรั<br>ปานกลา<br>1.6-4 E | ร้องป่าง<br>หมู่ที่<br>ร้าบล<br>ร้ายร้อ<br>นื้อสิน<br>นื้อสิน<br>ม | 6<br>มามพระ<br>รอบุรี<br>เดิน | <u>ই</u> ।<br>নেচার্শ্ব 5 |

| กรมพัฒนาที่ดิน | ศูนย์สารสนเทศ | www.ldd.go.th |
|----------------|---------------|---------------|
|                |               |               |

# เมนูบันทึกแผนเป้าหมายตามปีงบประมาณ

∔ บันทึกแผนเป้าหมายตามปีงบประมาณ

เป็นการบันทึกเป้าหมายของแต่ละปีงบประมาณว่าแต่ละปีมี เป้าหมายในการตรวจสอบวิเคราะห์ผลออกมานั้นตรงกับเป้าหมายที่ได้ทำ การบันทึกไว้หรือไม่ซึ่งในระบบสามารถที่จะทำการแก้ไขเปลี่ยนแปลงข้อมูล ได้หรือทำการลบข้อมูลได้

| รายบานแลการอิเกราะที่ต้ออย่างกิน<br>และไส่เราะที่ |            | นอราชอิน |        |
|---------------------------------------------------|------------|----------|--------|
| ทากนพบบานของาน                                    | ปังบประมาณ | เป้าหมาย |        |
| สำนักงานพัฒนาที่ดินเขต 1 (ปทุมธานี)               | 2548       | 3,000    | แก้ไข  |
| สำนักงานพัฒนาที่ดินเขต 10 (ร่ำชบรี)               | 2548       | 3,000    | แก้ไข  |
| สำนักงานพัฒนาที่ดินเขต 11 (สราษฎร์ธา              | นี) 2548   | 3,000    | แก้ไข  |
| สำนักงานพัฒนาที่ดินเขต 12 (สงขลา)                 | 2548       | 3.000    | [แก้ไข |
| สำนักงานพัฒนาที่ดินเขต 2 (ชลบุรี)                 | 2548       | 3.000    | แก้ไข  |
| สำนักงานพัฒนาที่ดินเขต 3 (นครราชสีม               | 1) 2548    | 3.000    | แก้ไข  |
| สำนักงานพัฒนาที่ดินเขต 4 (อบลราชธาน               | () 2548    | 3,000    | แป้ง   |
| สำนักงานพัฒนาที่ดินเขต 5 (ขอนแก่น)                | 2548       | 3.000    | (white |
| สำนักงานพัฒนาที่ดินเขต 6 (เชียงใหม่)              | 2548       | 3,000    | [แก้ไข |
| สำนักงานพัฒนาที่ดินเขต 7 (น่าน)                   | 2548       | 3.000    | แฟไซ   |
| สำนักงานพัฒนาที่ดินเขต 8 (พิษณุโลก)               | 2548       | 3.000    | แก้ไข  |
| สำนักงานพัฒนาที่ดินเขต 9 (นครสวรรค์               | ) 2548     | 3.000    | แป้ไข  |

| กรมพัฒนาที่ดิน | ศูนย์สารสนเทศ | www.ldd.go.th |
|----------------|---------------|---------------|